# LETTRE D'INFORMATION N°1 DU CONSEIL SYNDICAL Octobre 2024 COPROPRIETE DU VILLAGE ANGLAIS - BOIS LA CROIX

https://vablc.fr

# Le nouveau site de la Copropriété est en ligne depuis le 1<sup>er</sup> septembre

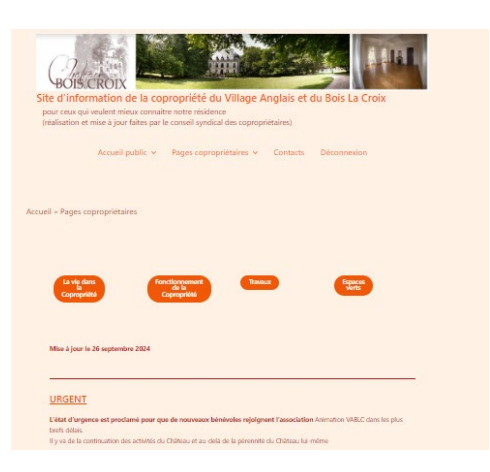

#### <u>Historique</u>

En 2008, le nom de domaine vablc.fr a été déposé par le Conseil Syndical et un premier site Internet a vu le jour, développé par Alain Ferrier qui en a assuré les évolutions jusqu'en 2014.

De 2015 à 2022, Michel Favier, nouveau Président du Conseil Syndical a pris la relève et a continué de faire vivre le site en y apportant une masse considérable d'informations sur la Copropriété : son histoire, ses parties communes (parc, château et communs), sa vie et son fonctionnement.

Fin 2022, le Conseil Syndical actuel et plus particulièrement la commission communication et relations avec les Copropriétaires a décidé de rénover le site, vieux d'une quinzaine d'années : changement d'environnement technique, aspect modernisé, mais surtout accessibilité depuis un téléphone mobile ou une tablette et plus grande interactivité avec les Copropriétaires : blog, formulaires de contact, enquêtes, ...

# Comment accéder au site

Le nouveau site comprend 3 parties cloisonnées entre elles pour des questions de confidentialité :

- une partie accessible tout public qui présente des généralités sur notre Copropriété
- une partie réservée aux Copropriétaires qui nécessite un enregistrement préalable pour pouvoir se connecter, pour s'informer de tout ce qui concerne notre Copropriété (voir au verso)
- Une partie réservée au Conseil Syndical qui regroupe les informations propres au Conseil, les archives et les documents

### S'enregistrer et se connecter en tant que Copropriétaire

|                                                 |                                                 | Site d'information de la copropriété du Village Anglais et du Bois La Croix                                                                                 |
|-------------------------------------------------|-------------------------------------------------|----------------------------------------------------------------------------------------------------|
| 1) Aller sur la page d'accueil https://vablc.fr |                                                 | pour ceux qui veulent mieux connaitre notre résidence<br>(réalisation et mise à jour faites par le conseil syndical des copropriétaires)                    |
| 2) En haut de la page se trouvent 2 boutons     |                                                 |                                                                                                    |
| « Copropriétaire enregistré Connectez-vous »    |                                                 | Accueil public   Pages copropriétaires   Réservé Conseil Syndical   Contacts Déconnexion                                                                    |
| et « Pas encore enregistré Enregistrez-vous »   |                                                 |                                                                                                    |
| Cliquer sur le bouton de droite                 |                                                 |                                                                                                    |
| « Pas encore enregistré Enregistrez-vous »      |                                                 | Copropriétaire enregistré Pas encore enregistré                                                                                                    |
| 3) Vous remplissez le formulaire                |                                                 | Connectez-vous Enregistrez-vous                                                                                                    |
| d'enregistrement : identifiant, mail,           | Village Anglais - Bois la Croix                 |                                                                                                    |
| mot de passe, taper 1                           |                                                 |                                                                                                    |
| et adresse postale                              | identifiant                                     |                                                                                                    |
| 4) Ensuite l'administrateur du site             | 5 mm2                                           |                                                                                                    |
| vérifie que vous êtes bien                      | E-mail                                          |                                                                                                    |
| Copropriétaire et accepte votre                 | Mot de nasse                                    | istorique du comaine et Le parc : sa flore et sa faune Association "Animation Le centre commercial<br>du châte u Accès au Parc VABLC" : Activités et mise à |
| demande d'enregistrement                        |                                                 | <u>RESERVE</u> aux Copropriétaires disposition de salons     exclusivement <u>PIETON</u>                                                                    |
| 5) Vous recevez un mail vous disant             | Confirmer la mot de nasse                       | INTERDIT pendant les<br>tempêtes Bienvenu dans les pages réservées aux Copropriétaires                                                                      |
| que votre enregistrement est validé             | Commer le mor de passe                          | •                                                                                                    |
| 6) Vous pouvez alors vous connecter             | Taner 1*                                        | Identifiant ou adresse e-mail                                                                                                    |
| en cliquant sur le bouton                       |                                                 |                                                                                                    |
| « Copropriétaire enregistré Connectez-vous",    | Adresse postale*                                |                                                                                                    |
| avec votre identifiant ou votre mail            |                                                 | Mot de passe                                                                                                    |
| (au choix) et votre mot de passe                | La confirmation d'inscription vous sera envoyée | wée par                                                                                                    |
| que vous avez définis lors de votre             | e-mail.                                         | Se souvenir de moi                                                                                                    |
| enregistrement                                  | Inscription                                     | So connector                                                                                                    |
|                                                 |                                                 | Je connecter                                                                                                    |

## La page d'accueil des copropriétaires

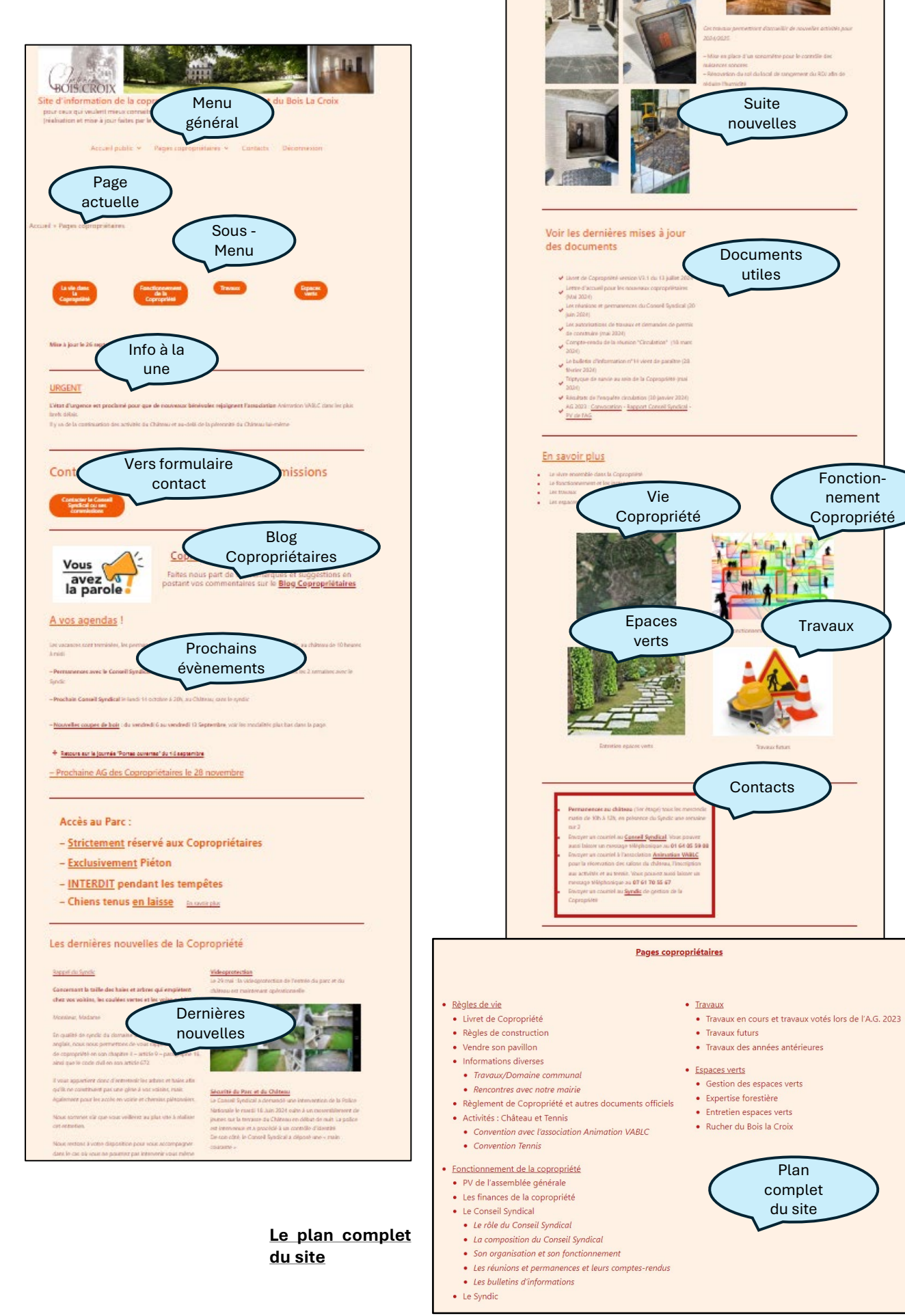